# 武汉科技大学关于同等学力学员学费缴纳 及获取财政收据的操作指南

## 一、学费缴纳

## 1. 电脑端缴费流程

第一步: 进入"武汉科技大学"官网, 通过"学校概况"栏找到"职能部门"栏目。(网址: <u>https://www.wust.edu.cn/</u> )

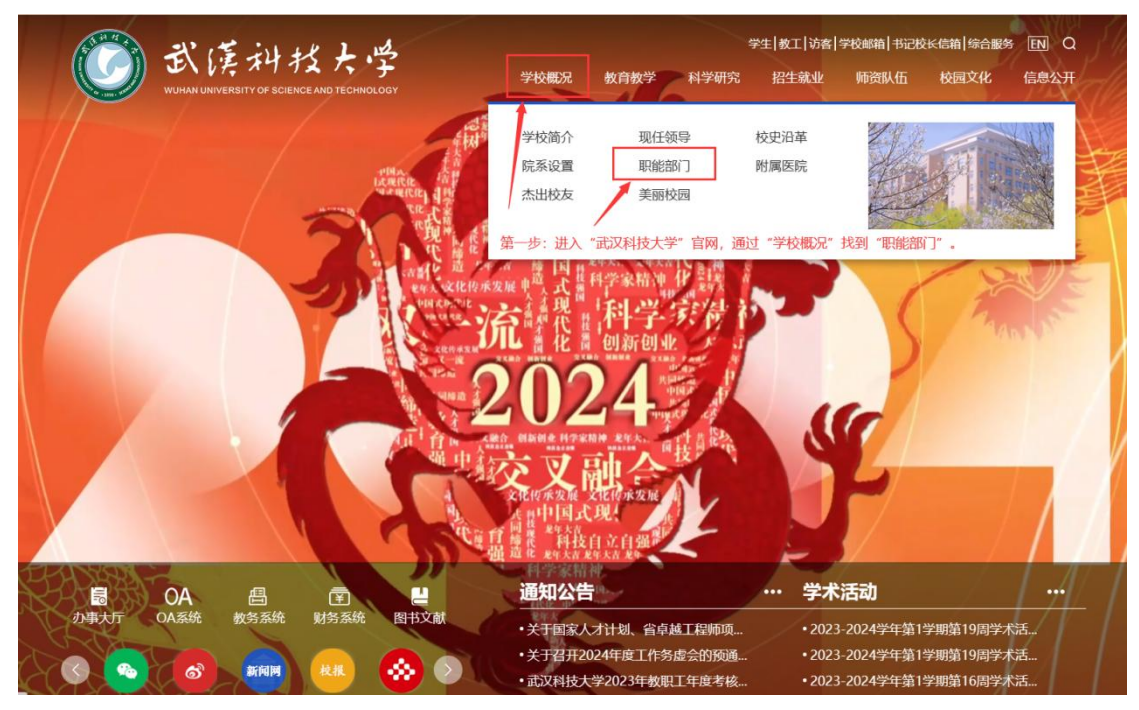

#### 第二步:找到"财务处",点击进入。

|         | 行政部门            | 联系方式         |
|---------|-----------------|--------------|
| 发展规划与学科 | 斗建设处(高等教育研究所)   | 027-68862410 |
| 本科生院(香港 | 与学院)            | 027-68862468 |
| 党委研究生工作 | F部、研究生院         | 027-68862102 |
| 科学技术发展院 | 完 (校学术委员会办公室)   | 027-68862153 |
| 党委教师工作部 | 8、人事处 (人才工作办公室) | 027-68862406 |
| 财务处     | ◆               | 027-68862458 |
| 审计处     |                 | 027-68862466 |
| 国有资产与实验 | 金室管理处           | 027-68862205 |
| 校园建设处   |                 | 027-68862858 |
| 国际交流合作处 | 上(港澳台办公室)       | 027-68862606 |
| 校友工作与社会 | 会作处             | 027-68862332 |
| 离退休党工委、 | 离退休工作处          | 027-68864266 |
| 保卫处(党委保 | <b></b> (卫部)    | 027-68862246 |
| 后勤保障部   |                 | 027-68862221 |
| 采购与招标管理 | 赴公室             | 027-68862385 |
| 医学部     |                 |              |
|         |                 |              |

第三步:通过"快捷服务"进入"校园统一支付平台"。

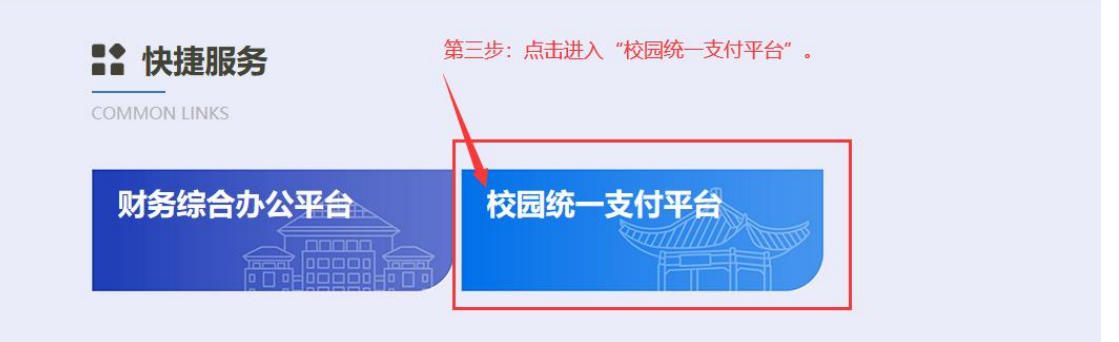

第四步:输入个人信息(用户名为学号,密码为身份证号后6位)。

| 学校介绍 / 重要提示 系统公告 银行说明       用户名: 2024       "用户名" 为学校         東子在黄家湖校区办理中国银行网上银行和借记卡邀话       验证码: ⓒNTA GNTA 按图示输入验证 | 校园统一缴费3                  | 平台        | 用户登录<br>USER LOGIN |     |         |
|----------------------------------------------------------------------------------------------------|--------------------------|-----------|--------------------|-----|---------|
| <ul> <li>※ 码: 意記監護 "密码" 为身份认</li> <li>※ 日: 意記監護 "密码" 为身份认</li> <li>验证码: ⓒNTA GNTA 技图示输入验证</li> </ul>                | 学校介绍 / 重要提示 系统公告 银行社     | 说明 用户名: 2 | 2024               | "用户 | 9名"为学号  |
| 关于在黄家期校区办理中国银行网上银行和借记卡邀话<br>业务的通知 [2016-09-13] (6 路 录                                                               |                          | 窦 码: (    | 忘记密码               | "密砧 | 冯"为身份证号 |
| 1519 [2010 09 15]                                                                                                   | 关于在黄家湖校区办理中国银行网上银行和借记卡激活 | 验证码:      | GNTA GNTA          | 按图  | 图示输入验证码 |
| 批加通知 [2015-10-21]                                                                                                   | 批扣通知 [2015-10-21]        |           | <b>9 登 录</b>       |     |         |
|                                                                                                    |                          |           |                    |     |         |

第五步:根据学习进程勾选所需缴费年度后点击"下一步"。(根据《武汉科技大学 2024 年同等学力 人员申请硕士学位招生简章》要求,2024 级学员学费实行分段式收费,可根据个人学习情况缴纳学 费。)

| 2024-2025年 | C       | 2025-2026年 |      | 2026-2027 | 7年   |          |
|------------|---------|------------|------|-----------|------|----------|
| 收费区间       | 收费项目    | 应收金额       | 退费金额 | 减免金额      | 实缴金额 | 欠费金额     |
| 2024-2025年 | 学费 (同力) | 12600.00   | 0.00 | 0.00      | 0.00 | 12,600.0 |
| 2025-2026年 | 学费 (同力) | 18000.00   | 0.00 | 0.00      | 0.00 | 18,000.0 |
| 2026-2027年 | 学费 (同力) | 5400.00    | 0.00 | 0.00      | 0.00 | 5,400.0  |
| A DURAZIUX |         | T          | -#   |           |      |          |

第六步:确认缴费信息后,点击"下一步"。

| ③武匡刘技大学 7        | 校园统一支     | 付平台       | 当前费用     | 学费缴费 其他   | 地费用 生活缴                | 费 交易查询            | 报名信息       | 个人信息  | 退出登录 |
|------------------|-----------|-----------|----------|-----------|------------------------|-------------------|------------|-------|------|
| & 当前用户>>编号: 2024 | 姓名:       | 性别: 身份    | n证号:     | 1         | 部门: <mark>医学部</mark> 班 | {级:公共卫生与预         | 防医学2024级1] | 91    |      |
| 当前位置:学费缴费>>缴费    | 態信息修改     |           |          |           |                        |                   |            |       |      |
| 说明: 请选择收费项目,     | 确认无误后点击"下 | 一步"按钮(订单码 | 确认后不能再进行 | 亍修改),如需要i | 周整缴费订单,诸               | <b>骑点击"上一步"</b> 按 | 钮重新选择      |       |      |
| 请选择需要缴费的项目:      |           |           |          |           |                        |                   |            | 繳费金额: | 0元   |
| 收费区间             | 收费项目      | 应收金额      | 退费金额     | 减免金额      | 实缴金额                   | 欠费金额              | 缴费金额       | 全选 反  | 选    |
| 2024-2025年       | 学费 (同力)   | 12600.00  | 0.00     | 0.00      | 0.00                   | 12,600.00         | 12,600.00  |       |      |
|                  |           |           | <u></u>  |           |                        |                   |            |       |      |

| <b>论</b> 武乐神拉大学 校园统一支付平台                                 | 当前费用 学费缴费     | 其他费用   | 生活缴费   | 交易查询     | 报名信息      | 个人信息 | 退出登录   |
|----------------------------------------------------------|---------------|--------|--------|----------|-----------|------|--------|
| ▲ 当前用户>>编号: 2024 姓名: ●●●●●●●●●●●●●●●●●●●●●●●●●●●●●●●●●●● | 份证号:          | 部门: 医  | 学部 班级: | 公共卫生与预防图 | 医学2024级11 | Æ    |        |
| 当前位置:学费缴费>>交费信息显示                                        |               |        |        |          |           |      |        |
| 说明: 确认交费信息无误后, 点击"下一步"进行操作; 若需要                          | 更改或缴费失败,请返回欠费 | 查询页面,重 | 夏以上操作  |          |           |      |        |
| 收费区间                                                     | 收到            | 费项目    |        |          | 缴费金       | ۲    |        |
| 2024-2025年                                               | 学费            | (同力)   |        |          |           | 12,  | 600.00 |
| 大市1市10米 大日文書: 12,000,00万b                                | L-#           | -      |        |          |           |      |        |

第七步:选择支付方式,根据页面提示进行缴费,最终提示"支付成功"。

| <b>论</b> 武法科技大学 校园统一支付率                | 了 <b>台</b> 当前费用 学费                                                           | 國 其他费用                      | 生活缴费                 | 交易查询        | 报名信息    | 个人信息 | 退出登录 |
|----------------------------------------|------------------------------------------------------------------------------|-----------------------------|----------------------|-------------|---------|------|------|
| 🍰 当前用户>>编号: 2024 姓名: 🚺                 | 性别:身份证号:                                                                     | 部门:                         | 医学部 班级:              | 公共卫生与预防图    | 学2024级1 | Æ    |      |
| 当前位置: 缴费信息确认及支付方式选择                    |                                                                              |                             |                      |             |         |      |      |
| 支付信息: 缴费<br>请选择付款方式 (说明:选择银行或平台,点击 '确认 | ៖金额: 12,600.00 元 手<br>【支付'以完成支付)                                             | 续费: 0.00 元                  | 总金额:                 | 12,600.00 元 |         |      |      |
| 支付方式:                                  | 😒 微信支付                                                                       |                             |                      |             |         |      |      |
|                                        | ● 🎔 微信支付                                                                     | t 🖸 📵 🚍                     | 维码支付<br>code payment |             |         |      |      |
|                                        | Current 在线支付<br>Online Payment                                               |                             | б<br>м               |             |         |      |      |
| 1. 微信支付<br>2. 若被調奨<br>3. 若有疑问<br>陳定敏?  | , 确认支付后, 请使用微信日一<br>败、请确认微信没有却款再进行<br>, 请点击下载 <u>微信支付使用朝置</u><br><b>取消交费</b> | 归扫摘二维码以进行<br>下次支付,避免重复<br>[ | 支付。<br>繳费            |             |         |      |      |

| 位直: 银行又们结果             |         |           |
|------------------------|---------|-----------|
|                        | 支付成功    |           |
| 收费日期: 2024 订单号: xf2401 |         |           |
| 收费期间                   | 收费项目    | 交费金额      |
| 2024-2025年             | 学费 (同力) | ¥12600.00 |
|                        |         |           |

## 2. 手机端缴费流程

第一步: 扫描以下二维码, 进入手机端"校园统一支付平台"。

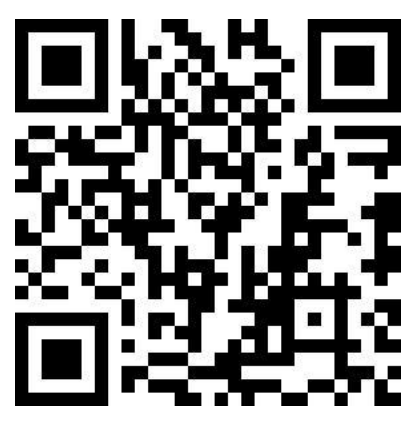

第二步: 输入输入个人信息(用户名为学号, 密码为身份证号后6位)。

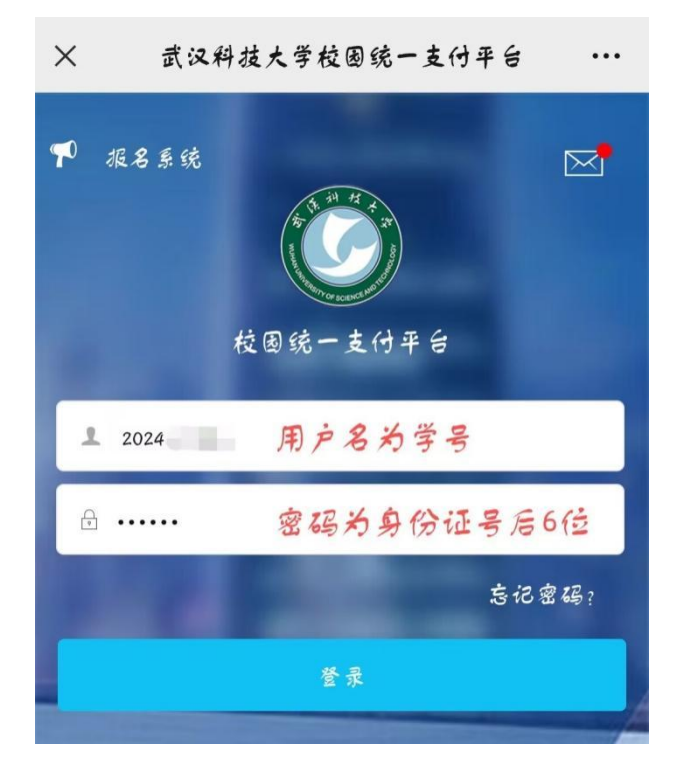

第三步:点击"学费缴费"。

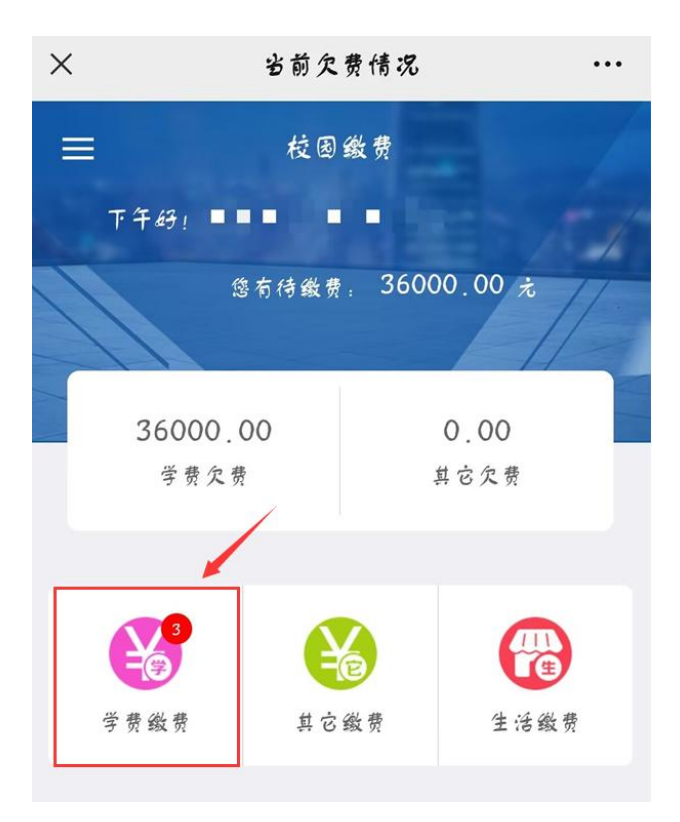

第四步:根据学习进程勾选所需缴费年度后点击"下一步"。(根据《武汉科技大学2024年同等学力 人员申请硕士学位招生简章》要求,2024级学员学费实行分段式收费,可根据个人学习情况缴纳学费。)

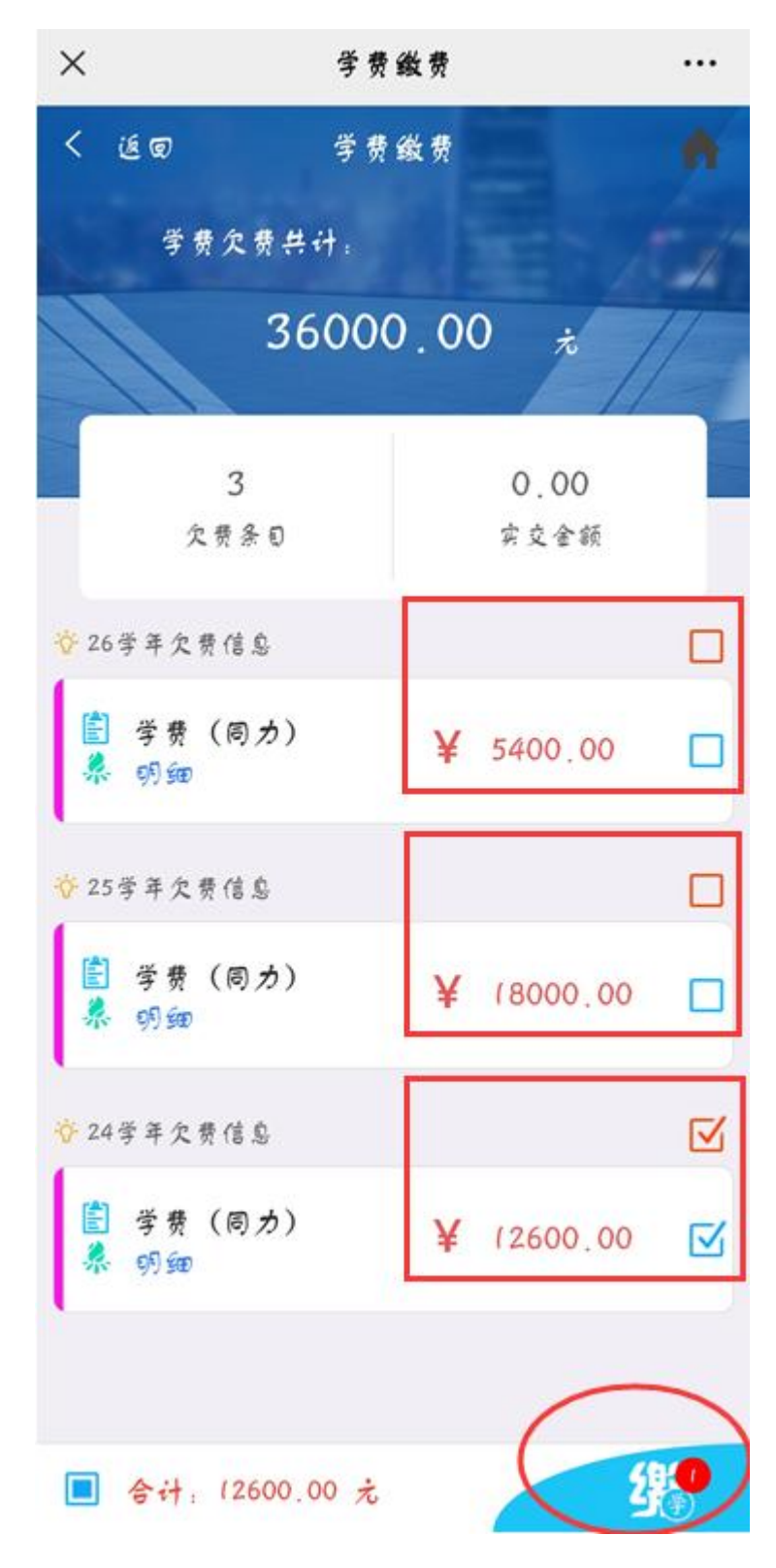

第五步:确认付款信息,选择支付方式进行缴费。

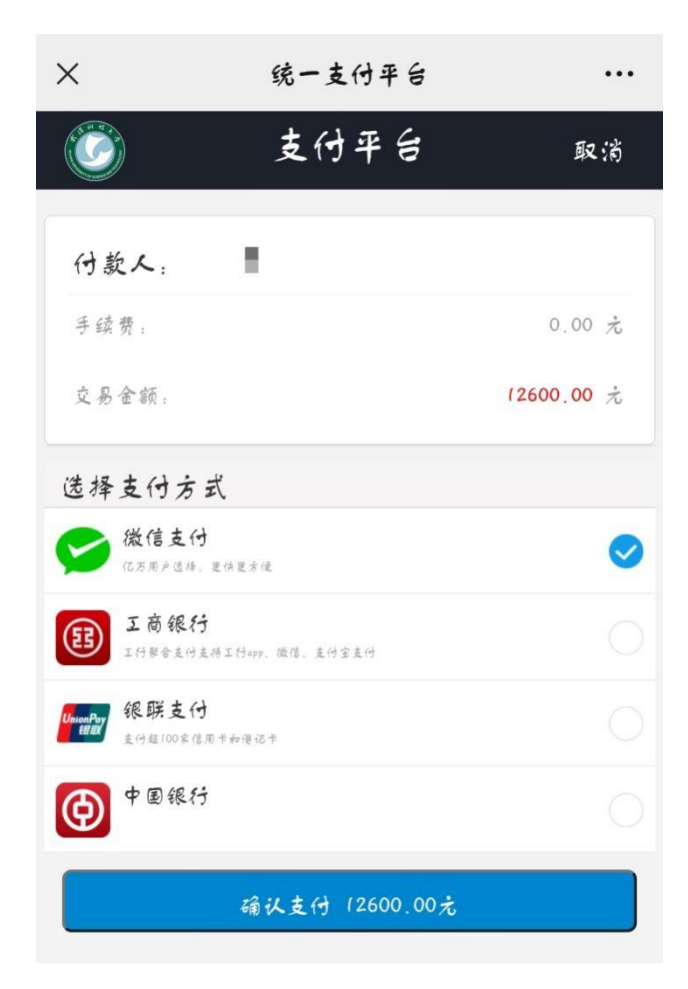

二、获取财政收据

## 1、电脑端

第一步:登录"财务处校园统一支付平台",输入个人信息(用户名为学号,密码为身份证号后6 位)。

|          | BNF##172/A*+<br>then thereatly of Science and Technology |      |                |              |            |
|----------|----------------------------------------------------------|------|----------------|--------------|------------|
|          | 校园统一缴                                                    | 费平台  | 用户3<br>USER LC | 全录<br>Dain   |            |
| 学校介绍 /   | 重要提示 系统公告                                                | 银行说明 | 用户名: 2024      | -            | "用户名"为学号   |
|          |                                                          |      | 密码: (          | 志记密码         | "密码"为身份证明  |
| 关于在黄家湖校区 | 《办理中国银行网上银行和借记卡                                          | 激活   | 验证码: GNTA      | GNTA         | - 按图示输入验证研 |
| 业务的通知 [: | 2016-09-13]                                              |      | <b>反登录</b>     | <b>-</b> / 🍝 |            |
| 抵扣通知 [20 | 15-10-21]                                                |      |                |              |            |
|          |                                                          |      |                |              |            |
|          |                                                          |      |                |              |            |

第二步:点击"交易查询"栏目"已交费信息"即可进行票据查询。

| 当前用户>>编号: 2024  | <b>四</b> 月 姓名: <b>四</b> 月 性别: 身份证 | Ed: ( | 部门: 医学部 班级: 合 | デ20245<br>已交费信息 | 及1班  |  |
|-----------------|-----------------------------------|-------|---------------|-----------------|------|--|
| 前位置:交易查询>>已缴费信  | 追                                 |       |               | 115             |      |  |
| 费用类型: 学费交费 >    | 收费日期: 收费                          | 惠甲号:  | 查询            |                 |      |  |
| <b>(费单查询</b> )  |                                   |       |               |                 |      |  |
| 收费单号            | 收费日期                              | 制单人   | 电子票据          | 操作列             | 票据查询 |  |
|                 | 2024.                             | 微信支付  | 已生成           | 明细              | Ξa   |  |
| 总共 1条记录   总共 1页 | 〔第1页                              |       | 最首页前一         | -页 后一页 最后页      | 1 跳转 |  |
| 总共 1 条记录 总共 1 了 | ī<br>第1页                          |       | 最首页 前-        | -页 后一页 最后页      | 1 跳转 |  |
| 总共 1 条记录 总共 1 了 | 5 第1页                             |       | 最首页 前-        | 一页 后一页 最后页      | 1 跳转 |  |
| 总共 1 条记录 总共 1 了 | Q 第1页                             |       | 最首页 前-        | 页 后一页 最后页       | 1 跳转 |  |
| 总共 1 条记录 总共 1 页 | 瓦 第1页                             |       | 最首页 前-        | -页 后一页 最后页      | 1 跳转 |  |
| 总共 1 条记录 总共 1 了 | 5024                              |       | 最首页 前-        | 页 后一页 最后页       | 1 跳转 |  |

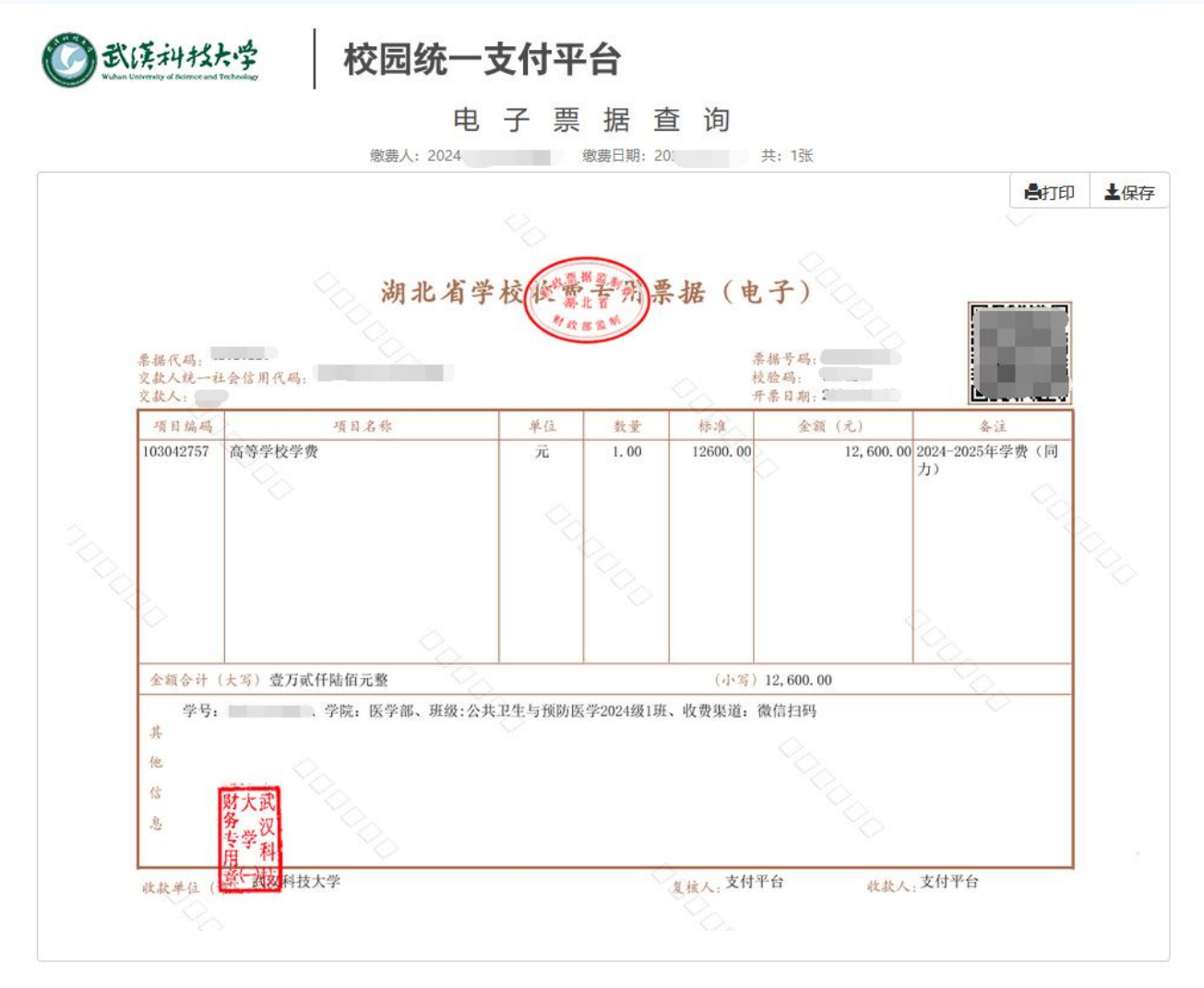

## 2、 手机微信端

第一步: 扫描以下二维码, 进入手机端"校园统一支付平台"并输入输入个人信息(用户名为学号,

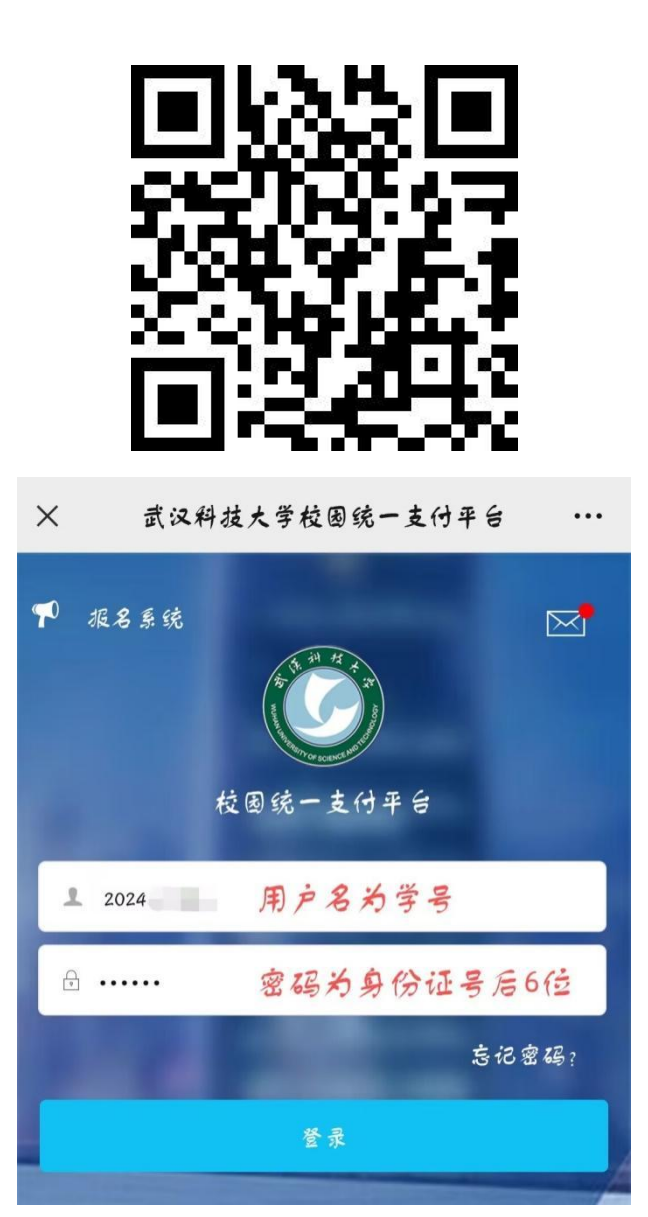

第二步:点击左上角"菜单"栏,进入"已缴费查询"。

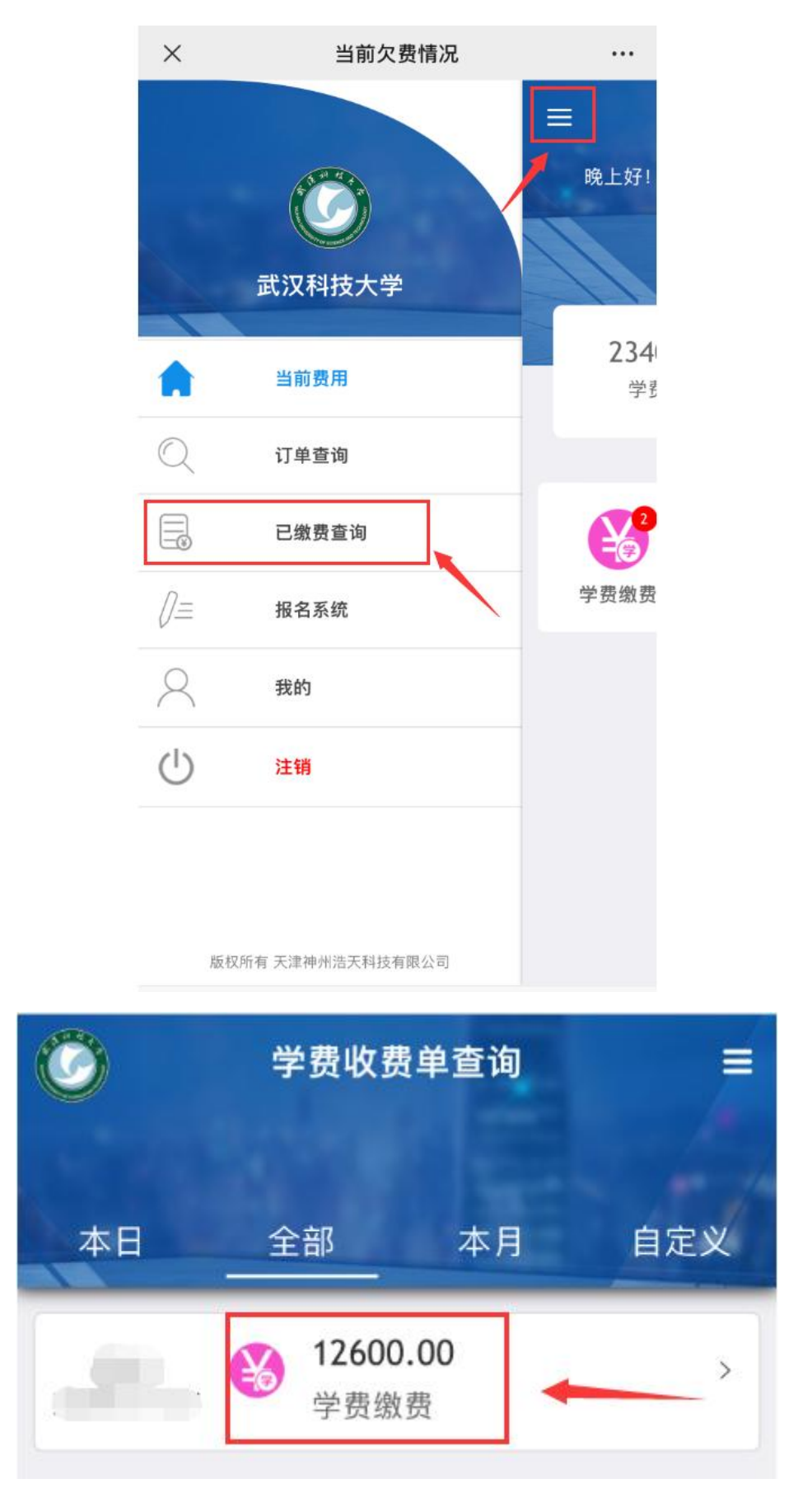

第三步:点击"查询"按钮即可进行票据查询。

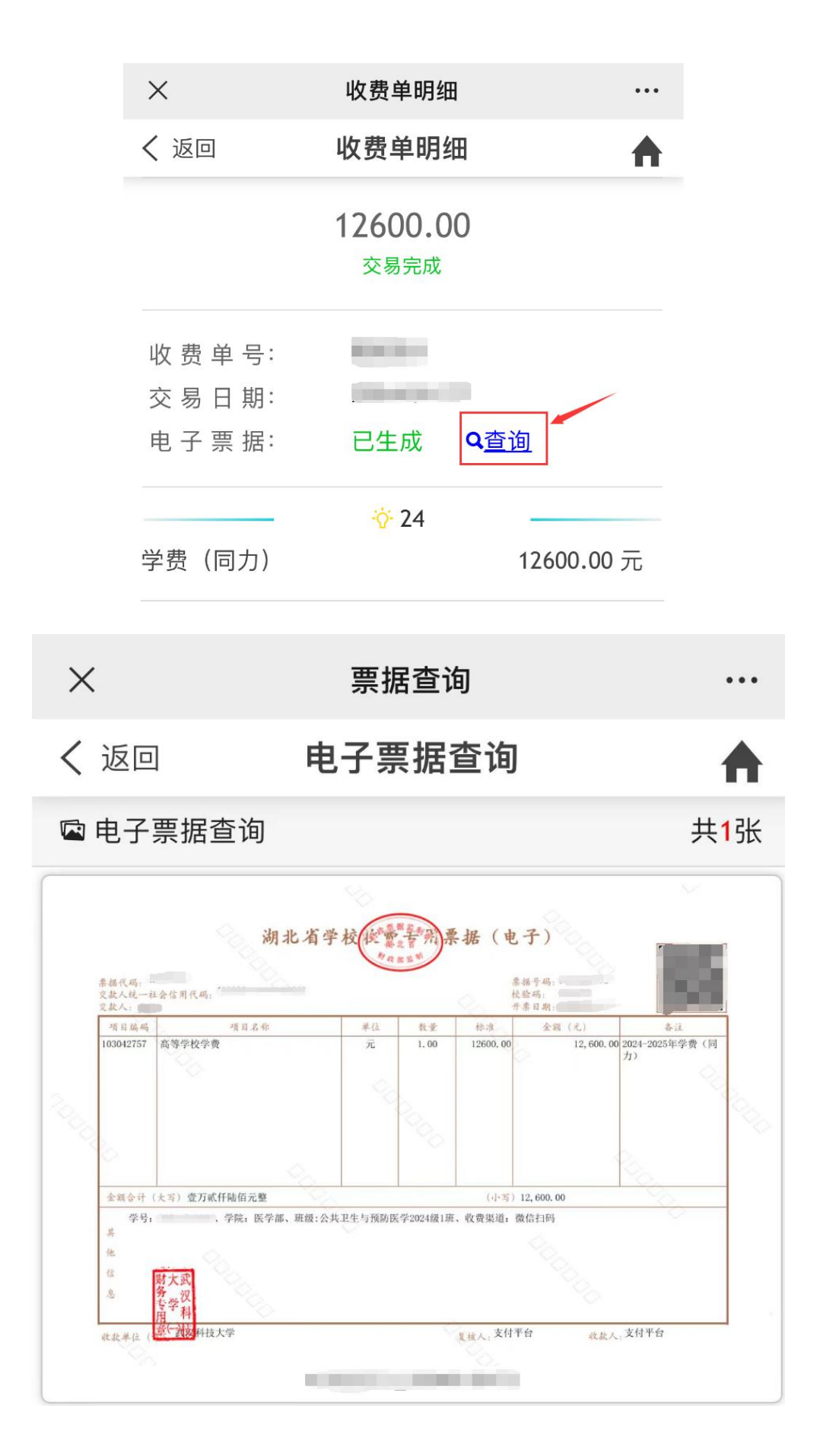